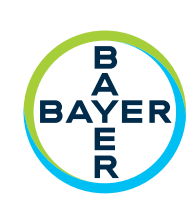

# **Manuel d'utilisation**

Module Connect.CT™

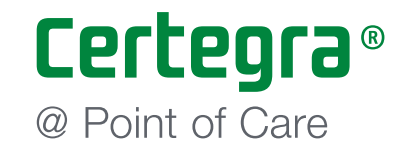

# Module Connect.CT™ Manuel d'utilisation

Les spécifications de fonctionnement et la disponibilité des fonctions peuvent varier d'un pays à l'autre. Consultez votre représentant commercial local et les instructions d'utilisation spécifiques à votre pays.

Signalez tout incident grave survenu en relation avec ce dispositif à Bayer (radiology.bayer.com/contact) ainsi qu'à votre autorité européenne compétente locale (ou, le cas échéant, à l'organisme de réglementation approprié du pays dans lequel l'incident s'est produit). Module Connect.CT™

| 1 | Introduction1                                                                                                    | L -                                                  | 1                                      |
|---|----------------------------------------------------------------------------------------------------|------------------------------------------------------|----------------------------------------|
|   | <ul> <li>1.1 Indications</li> <li>1.2 Contre-indications</li> <li>1.3 Remarques</li> <li>1.4 Exclusion de responsabilité</li> </ul>        | .1 -<br>.1 -<br>.1 -<br>.1 -                         | · 1<br>· 1<br>· 1<br>- 1               |
| 2 | Fonctionnement 2                                                                                                    | <u>?</u> -                                           | 3                                      |
|   | <ul> <li>2.1 Présentation générale du fonctionnement</li> <li>2.2 Fonctionnement du module Connect.CT et de Certegra Workstation</li></ul> | .2 -<br>.2 -<br>.2 -<br>.2 -<br>.2 -<br>.2 -<br>.2 - | · 3<br>· 3<br>· 4<br>· 5<br>· 7<br>· 7 |
| 3 | MEDRAD <sup>®</sup> Stellant Personalized Patient Protocol Technology (P3T) 3                                                              | - 1                                                  | .1                                     |

| 3.1 Présentation générale | 11 |
|---------------------------|----|
|---------------------------|----|

## 1 Introduction

Certegra<sup>®</sup> Connect.CT<sup>™</sup> (Connect.CT), hébergé sur MEDRAD<sup>®</sup> Stellant CT Injection System with Certegra<sup>®</sup> Workstation (Stellant CWS) et sur MEDRAD<sup>®</sup> Stellant FLEX CT Injection System with Certegra<sup>®</sup> Workstation (Stellant FLEX), est une application logicielle qui permet à l'injecteur d'interfacer avec un scanner TDM compatible. Elle fournit une interface de données et de commande entre les ressources du système local sur l'injecteur et le scanner distant. Après avoir été autorisée et synchronisée, l'application Connect.CT permet au scanner et à l'injecteur de communiquer et de proposer les fonctions indiquées dans ce manuel.

Le présent document décrit le fonctionnement et le comportement de l'application Connect.CT avec Stellant CWS et Stellant FLEX. Pour une discussion détaillée sur le fonctionnement de l'injecteur, reportez-vous au manuel d'utilisation de l'injecteur approprié.

- AVERTISSEMENT : Indique que l'information est un avertissement. Les avertissements signalent des circonstances risquant de provoquer des blessures ou le décès du patient ou de l'opérateur. Il convient de lire attentivement et de bien comprendre ces avertissements avant d'utiliser le système d'injection.
- MISE EN GARDE : Indique que l'information est une mise en garde. Ces mises en garde signalent des circonstances risquant de provoquer des dégâts matériels. Il convient de les lire attentivement et de bien les comprendre avant d'utiliser le système.
- **REMARQUE :** Indique que les informations qui suivent sont des informations importantes supplémentaires qui aideront l'utilisateur à récupérer d'une erreur ou qui dirigeront l'utilisateur vers des informations connexes dans le manuel.

#### **1.1 Indications**

L'application Connect.CT est spécifiquement indiquée pour permettre à l'injecteur d'interfacer avec un scanner TDM.

#### **1.2 Contre-indications**

Aucune connue

#### **1.3 Remarques**

- **REMARQUE :** Les données envoyées par le module Connect.CT et reçues par le scanner sont transmises en moins de 0,5 seconde.
- **REMARQUE :** Le réseau utilisé pour les communications entre le scanner et l'injecteur doit être un réseau local non public, bien géré et sécurisé.

#### 1.4 Exclusion de responsabilité

Les images d'écrans dans le présent manuel sont fournies à titre d'illustration uniquement. Il est possible que les écrans réels soient différents.

### 2 Fonctionnement

#### 2.1 Présentation générale du fonctionnement

La plateforme Certegra, dotée d'un module Connect.CT concédé sous licence, permet aux opérateurs formés utilisant un scanner TDM compatible de programmer à distance l'injecteur, de fournir des données P3T accessibles à partir du scanner et d'envoyer au scanner un signal de déclenchement synchronisé avec l'injection. L'application Connect.CT permet la communication et l'échange d'informations entre l'injecteur et un scanner TDM compatible, et comprend les fonctions suivantes :

- Démarrage synchronisé de l'injecteur et du scanner
- Transfert des informations du patient/de l'examen du scanner vers le système d'injection
- Révision du protocole d'injection depuis la console du scanner
- Programmation du protocole d'injection depuis la console du scanner

L'injecteur ne contrôle pas le système d'imagerie par le biais du module Connect.CT. Connect.CT informe le scanner de l'état de l'injecteur, ce qui permet au scanner de synchroniser l'acquisition en fonction du moment où l'injection a démarré. Le scanner commande le démarrage de la séquence d'acquisition après avoir reçu l'état de démarrage de l'injection et ne démarre pas l'acquisition tant que le scanner n'est pas dans l'état correct. Le système du scanner conserve le plein contrôle de l'initialisation du rayonnement.

Lorsqu'elle est concédée sous licence et activée, l'application Connect.CT active ces fonctions par le biais de la console du scanner. Pour consulter le détail des diverses fonctions, veuillez vous reporter au manuel d'utilisation du scanner.

Grâce à Connect.CT, vous pouvez modifier les protocoles d'injection de produit de contraste soit sur Stellant CWS, soit sur la console du scanner. Les modifications apportées aux informations du protocole sur l'un des deux systèmes se mettent à jour automatiquement sur l'autre système pour présenter les informations relatives au protocole d'injection actuel sur les deux systèmes.

MISE EN GARDE : Des dommages peuvent être occasionnés à l'équipement ou le système peut tomber en panne. Le système a été conçu pour connecter les systèmes d'injection de TDM suivants à un scanner de TDM et ne doivent pas être utilisés avec d'autre dispositifs médicaux ou d'autres technologies de dispositifs médicaux. Références catalogue : SCT-310, SCT-321, SCT-322, FLEX et FLEX UPG.

#### 2.2 Fonctionnement du module Connect.CT et de Certegra Workstation

Afin de faciliter les activités du flux de travail de l'utilisateur à partir de la console du scanner, certaines fonctions de l'injecteur sont désactivées lorsque l'application Connect.CT est activée. La présente section met l'accent sur ces changements de fonctionnalités.

#### 2.2.1 Activation du module Connect.CT

Si le module Connect.CT est autorisé, mais pas encore activé, l'écran d'accueil affiché sera celui illustré dans la figure 2-1.

| SMITH, JOHNATHAN                                         | E P3TC                 |                                    | Gestionnaire de protocoles  |
|----------------------------------------------------------|------------------------|------------------------------------|-----------------------------|
| ID patient: 57673007<br>DDN: 03/19/1975<br>Poids: 227 lb | Source de liquide      | Débit Volume Durée<br>mis mi mm ss | Pression maximum<br>325 psi |
| Procédure                                                |                        | <b>A 5,7 91</b> 00:16              | Rappels 👸                   |
| Entrée: 896582833                                        | A B                    | <b>%5,75</b> % <b>84</b> 00:15     |                             |
| Liquides                                                 | mi mi                  | <b>5,7 30</b> 00:05                |                             |
|                                                          |                        | ?                                  |                             |
| Événements                                               |                        |                                    |                             |
|                                                          |                        |                                    | Système 🗟 🔒 🗸               |
| Liste de travail Patient                                 |                        | A total B total                    |                             |
| (E) 🔇 ? 🖊 Liqu. A                                        | 11/20/2017 11:33:17 AM | (R) ml 133 ml 72                   | Verrouiller                 |

Figure 2 - 1 : Écran d'accueil avant l'activation du module Connect.CT

Une fois la communication établie, l'icône de l'application Connect.CT devient jaune et l'icône du scanner apparaît sur le panneau d'informations Système (figure 2-2).

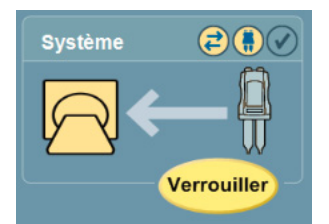

Figure 2 - 2 : Panneau d'informations Système après l'activation du module Connect.CT

#### 2.2.1.1 Symboles sur Certegra Workstation

| lcône | Signification                                                                                                    |
|-------|----------------------------------------------------------------------------------------------------|
| 1     | La communication entre l'injecteur et le scanner a été établie par le biais de<br>Connect.CT, ce qui signifie que celui-ci communique à la fois avec le scanner<br>et l'injecteur. |
|       | Le module Connect.CT est concédé sous licence, mais la communication entre le scanner et l'injecteur n'a pas encore été établie.                                                   |
|       | La mention Injecteur uniquement est affichée lorsque l'injecteur ne communique pas avec le scanner.                                                                                |

Si les icônes de l'injecteur et du scanner sont jaunes et clignotent, la procédure (injection + acquisition) peut être lancée en appuyant sur le bouton de démarrage de l'injecteur.

| 2 | Quand aucune flèche n'apparaît entre l'injecteur et le scanner, une injection test   |
|---|--------------------------------------------------------------------------------------|
|   | est programmée (une injection test ne peut être démarrée que depuis l'injecteur).    |
|   | Quand l'icône de l'injecteur est mise en surbrillance en jaune, l'injecteur est prêt |
|   | et l'injection test peut avoir lieu. Une fois l'injection test terminée, la flèche,  |
|   | comme illustré ci-dessous, apparaît.                                                 |

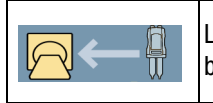

La procédure (injection + acquisition) ne peut être lancée qu'en appuyant sur le bouton de démarrage de l'injecteur.

#### 2.2.2 Informations patient

Le bouton Liste de travail Patient, situé en bas du panneau Informatique, est désactivé (figure 2-3) une fois que le module Connect.CT est activé.

**REMARQUE :** Les informations patient sont automatiquement envoyées par le scanner.

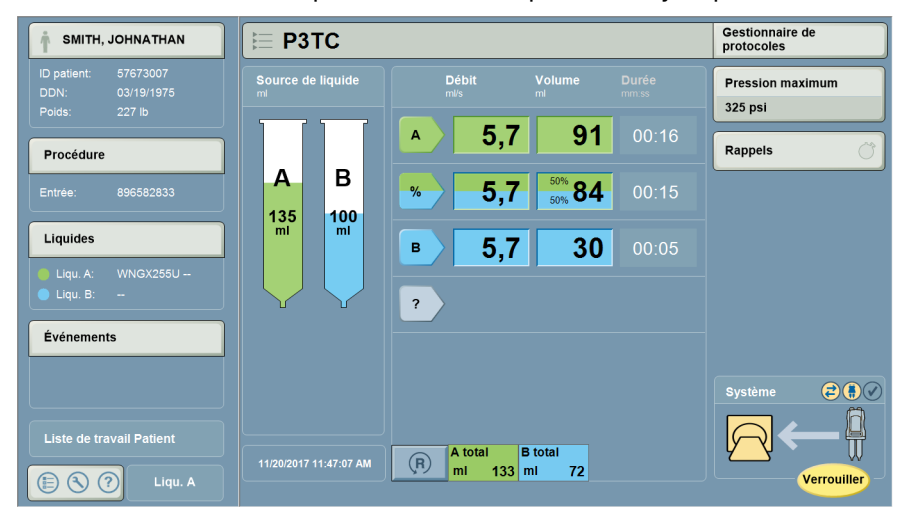

Figure 2 - 3 : Liste de travail Patient non accessible

Lorsque l'écran Informations patient est sélectionné, les données peuvent être visualisées et certaines informations peuvent être modifiées (figure 2-4).

| mormatio             |                                             |     |          |         |           |     |         |  |  |  |
|----------------------|---------------------------------------------|-----|----------|---------|-----------|-----|---------|--|--|--|
| Informations actuell | Informations actuelles relatives au patient |     |          |         |           |     |         |  |  |  |
| Patient              | Procédure                                   |     | iquide A | Liquide | B Remarqu | les |         |  |  |  |
| ID                   |                                             |     |          |         |           |     |         |  |  |  |
| 81509783             |                                             |     |          |         |           |     |         |  |  |  |
| Nom de famille       |                                             |     |          | Prénom  |           |     |         |  |  |  |
| Smith                |                                             |     |          | John    |           |     |         |  |  |  |
| Date de naissance    | Poids                                       |     | Taille   |         | Sexe      |     |         |  |  |  |
| 11/27/1960           | lb                                          | 225 | cm       | 184     | Homme     |     | ок      |  |  |  |
|                      |                                             |     |          |         |           |     | Annuler |  |  |  |

Figure 2 - 4 : Écran Informations patient du module Connect.CT

À noter que lorsque l'écran Informations patient, l'écran Procédure, un des écrans Liquide ou l'écran Remarques est sélectionné, le bouton « Effacer tout » n'est pas affiché.

| Informations                                    |                         |                  |           |                                |         |  |  |  |  |
|-------------------------------------------------|-------------------------|------------------|-----------|--------------------------------|---------|--|--|--|--|
| Informations actuelles relatives à la procédure |                         |                  |           |                                |         |  |  |  |  |
| Patient Proc                                    | <mark>cédure L</mark> i | quide A          | Liquide B | Remarques                      |         |  |  |  |  |
| ID du technologue                               |                         | Site d'injection | n         |                                | ]       |  |  |  |  |
| Doe                                             |                         |                  | -         |                                |         |  |  |  |  |
| Numéro d'entrée                                 |                         | Calibre du cat   | héter     |                                |         |  |  |  |  |
| 331500499                                       |                         | -                | Cha       | rger les valeurs par<br>défaut |         |  |  |  |  |
| ID d'examen                                     |                         |                  |           |                                |         |  |  |  |  |
| 8512635                                         |                         |                  |           |                                |         |  |  |  |  |
| Description de l'examen                         |                         |                  |           |                                | ок      |  |  |  |  |
|                                                 |                         |                  |           |                                | Annuler |  |  |  |  |
|                                                 |                         |                  |           |                                |         |  |  |  |  |

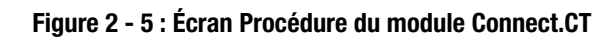

| Informations      |                        |            |           |           |         |  |  |  |  |
|-------------------|------------------------|------------|-----------|-----------|---------|--|--|--|--|
| Informations actu | elles relatives au lie | quide      |           |           |         |  |  |  |  |
| Patient           | Procédure              | Liquide A  | Liquide B | Remarques |         |  |  |  |  |
| Type de source    |                        |            |           |           |         |  |  |  |  |
| Fluid A ml        |                        |            |           |           |         |  |  |  |  |
| _ot               |                        | Date d'exp | piration  |           |         |  |  |  |  |
|                   | -                      | -          |           |           |         |  |  |  |  |
|                   |                        |            |           |           |         |  |  |  |  |
|                   |                        |            |           |           | ок      |  |  |  |  |
|                   |                        |            |           |           | Annuler |  |  |  |  |

Figure 2 - 6 : Écran Liquide du module Connect.CT

| kemarques actuelles sur les procedures et les evenements |                      |              |  |                           |    |  |  |  |  |
|----------------------------------------------------------|----------------------|--------------|--|---------------------------|----|--|--|--|--|
| Patient Procédure Liquide A Liquide B Remarques          |                      |              |  |                           |    |  |  |  |  |
| emarques su                                              | les procédures et le | s événements |  |                           |    |  |  |  |  |
|                                                          |                      |              |  |                           |    |  |  |  |  |
|                                                          |                      |              |  |                           |    |  |  |  |  |
|                                                          |                      |              |  |                           |    |  |  |  |  |
|                                                          |                      |              |  |                           |    |  |  |  |  |
|                                                          |                      |              |  | Modifier les<br>remarques |    |  |  |  |  |
|                                                          |                      |              |  | Modifier les<br>remarques | ОК |  |  |  |  |

Figure 2 - 7 : Écran Remarques du module Connect.CT

### 2.2.3 Réglage de l'Interface de système d'imagerie (ISI) de MEDRAD<sup>®</sup> Stellant

Lorsque le module Connect.CT est activé, le réglage ISI est automatiquement désactivé et défini sur « Désactivé ».

# 2.2.4 Programmes prédéfinis MEDRAD<sup>®</sup> Stellant Personalized Patient Protocol Technology (P3T)

Si le gestionnaire de protocoles est sélectionné, les programmes prédéfinis P3T sont intentionnellement « grisés » (figure 2-8). Tous les programmes prédéfinis P3T valides peuvent être sélectionnés à partir du scanner afin de pouvoir envoyer automatiquement les paramètres du patient et de la procédure.

| Gestionnaire de pr | rotocoles        | Quitter                                                                                                |
|--------------------|------------------|----------------------------------------------------------------------------------------------------|
| RÉGION             | PROTOCOLES       | APERÇU                                                                                                 |
| TÊTE               | CARD P3T         | Protocol                                                                                               |
| COU                | STANDARD<br>TÈTE | ml/s ml mm:ss           ml/s         ml         mm:ss           A         1,0         10         00:10 |
| THORAX             | HEAD1 P3T        |                                                                                                    |
| ABDOMEN            |                  |                                                                                                    |
| BASSIN             |                  |                                                                                                    |
| MEMBRES            |                  |                                                                                                    |
|                    |                  | Pression maxi (psi) 325<br>Totaux 10 0 00:10                                                           |
|                    |                  |                                                                                                    |
| AFFICHER TOUT      | PROTOCOLE ACTUE  | L Mémoriser dans TÊTE                                                                                  |

Figure 2 - 8 : Écran Gestionnaire de protocoles

Si un programme prédéfini P3T est sélectionné, le message « Sélectionnez le programme prédéfini P3T sur le scanner. Le module Connect.CT est concédé sous licence. » demandera à l'opérateur de sélectionner le programme prédéfini à partir du scanner (figure 2-9).

| Gestionnaire de pr | otocoles         | Quitter                                                                                |
|--------------------|------------------|----------------------------------------------------------------------------------------|
| RÉGION             | PROTOCOLES       | MODULE : P3T Cardiac                                                                   |
| TÊTE               | CARD PoT         | Marque produit contras                                                                 |
|                    | TETE 3           | Conc produit contraste<br>mg/ml 350                                                    |
| cou                | TÉTE             | Taille flacon prod contr<br>mi                                                         |
| THORAX             | HEAD1 P3T        | Injection test                                                                         |
| ABDOMEN            |                  | Bolus de transit<br>NON                                                                |
|                    |                  | Volume d'injection test<br>mi 20                                                       |
| BASSIN             |                  | Vol contrast bol transit<br>ml 20                                                      |
| MEMBRES            |                  | Vol sérum bolus transit<br>mi 40                                                       |
|                    |                  | Débit maximum<br>ml/s 6,0                                                              |
|                    |                  | Vol contraste max diag<br>mi 194                                                       |
| AFFICHER TOUT      | PROTOCOLE ACTUEL | Sélectionnez le programme prédéfini<br>P3T sur le scanner. Connect.CT est<br>autorisé. |

Figure 2 - 9 : Écran Gestionnaire de protocoles : Programme prédéfini de P3T sélectionné

Si un programme prédéfini non valide est sélectionné dans l'écran Gestionnaire de protocoles, l'utilisateur en est informé par le message « Ce prog. prédéfini P3T n'est pas valide avec Connect.CT. Allez à Configuration des programmes prédéfinis P3T pour modifier les réglages. » (Figure 2-10).

| Gestionnaire de protocoles |                  |                                                       |                         |  |  |  |  |
|----------------------------|------------------|-------------------------------------------------------|-------------------------|--|--|--|--|
| RÉGION                     | PROTOCOLES       | MODULE : P3T Cardia                                   | c                       |  |  |  |  |
| ТÊТЕ                       | CARD PoT         | Marque produit contras                                |                         |  |  |  |  |
|                            |                  | Conc produit contraste<br>mg/ml                       | 350                     |  |  |  |  |
| COU                        | TÊTE             | Taille flacon prod contr<br>ml                        |                         |  |  |  |  |
| THORAX                     | HEAD1 P3T        | Injection test                                        | oui                     |  |  |  |  |
| ABDOMEN                    |                  | Volume d'injection test<br>mi                         | 20                      |  |  |  |  |
| Passin                     |                  | Débit maximum                                         | oui                     |  |  |  |  |
| BASSIN                     |                  | mi/s<br>Vol contrast bol transit                      |                         |  |  |  |  |
| MEMBRES                    |                  | ml<br>Vol sérum bolus transit                         | 20                      |  |  |  |  |
|                            |                  | MI<br>Vol contraste max diag                          | 40                      |  |  |  |  |
|                            |                  | mi                                                    | 194                     |  |  |  |  |
| AFFICHER TOUT              | PROTOCOLE ACTUEL | des programmes prédéfinis F<br>modifier les réglages. | nfiguration<br>P3T pour |  |  |  |  |

Figure 2 - 10 : Écran Gestionnaire de protocoles : Programme prédéfini non valide

L'utilisateur doit appuyer sur le bouton Quitter de l'écran Gestionnaire de protocoles pour aller à l'écran Configuration (figure 2-11) où il aura accès au bouton « P3T Programme prédéfini Configuration » après avoir sélectionné « Configuration ».

| <b>NITH, JOHNATHAN</b>                                   | E P3TC                                         | Gestionnaire de<br>protocoles |
|----------------------------------------------------------|------------------------------------------------|-------------------------------|
| ID patient: 57673007<br>DDN: 03/19/1975<br>Poids: 227 lb | Source de liquide Débit Volume Durée mil mm ss | Pression maximum<br>325 psi   |
| Procédure                                                | <b>5,7 91</b> 00:16                            | Rappels                       |
| Entrée: 896582833                                        | A B 5,7 5% 84 00:15                            |                               |
| Liquides                                                 | <b>5,7 30</b> 00:05                            |                               |
| Liau A: WNGX255U                                         | Configuration                                  |                               |
| Configuration                                            | P3T Configuration                              |                               |
| VirtualCare                                              | Gestionnaire de protocoles<br>Configuration    |                               |
| Aide                                                     | Administration du liquide<br>Configuration     | Système 🔁                     |
| le Arrêt                                                 | Informatique<br>Configuration                  |                               |
| E 🔇 🕐 Liqu. A                                            | mi 133 mi 72                                   | Verrouiller                   |

Figure 2 - 11 : Configuration des programmes prédéfinis P3T

| <b>P</b> <sub>3</sub> T Configuration d               | les programmes prédéfinis             | Quitter |
|-------------------------------------------------------|---------------------------------------|---------|
| Mod prog préd exis Créer prog prédéf                  | PROGRAMMES PRÉDÉFINIS                 | APERÇU  |
| TÊTE<br>COU<br>THORAX<br>ABDOMEN<br>BASSIN<br>MEMBRES | CARD<br>TÉTE P3T<br>HEADI<br>TÉTE P3T |         |
| AFFICHER TOUT                                         | Configuration avar                    | ncée    |

Les programmes prédéfinis P3T incompatibles sont « grisés » dans l'écran Configuration des programmes prédéfinis P3T (figure 2-12).

Figure 2 - 12 : Écran Configuration des programmes prédéfinis P3T

Lorsqu'un programme prédéfini non valide est sélectionné, un menu contextuel informe l'utilisateur de l'incompatibilité et des éléments qui seront corrigés automatiquement si « Oui » est sélectionné (figure 2-13).

| P <sub>3</sub> T Configu | ration des programmes prédéfinis                                                                                                    | Quitter |
|--------------------------|----------------------------------------------------------------------------------------------------|---------|
| Mod prog préd exis       | r prog prédéf PROGRAMMES PRÉDÉFINIS MODULE : P3T C                                                                                                    | ardiac  |
| тёте                     | CARD P3T                                                                                                    |         |
| сои                      | Ce programme prédéfini n'est pas disponible sur le scanner pour cause de paramètres<br>incompatibles. Voulez-vous modifier les paramètres suivants automatiquement ? |         |
| THORAX                   | - Volume d'injection test: Retirer À REVOIR [Valeur actuelle: 20 ml]                                                                                                 |         |
| ABDOMEN                  | - Bolus de transit: non<br>- Débit maximum: Retirer À SAISIR [Appliquer valeur par défaut: 6,0 mi/s]                                                                 |         |
| BASSIN                   | Oui Non                                                                                                    |         |
| MEMBRES                  |                                                                                                    |         |
|                          |                                                                                                    |         |
| AFFICHER TOU             | T Configuration avancée OK                                                                                                    |         |

Figure 2 - 13 : Écran Configuration des programmes prédéfinis P3T : fenêtre contextuelle de correction automatique

| xaminer les valeurs des                      | programmes pr | édéfinis            |             |          |
|----------------------------------------------|---------------|---------------------|-------------|----------|
|                                              | PAR DÉF.      | ACTUEL              | <br>TÊ      | •        |
| ype produit contraste                        | 350 mi        | 350 ml              | CC          | U        |
| njection test                                | non           | non                 | THO         |          |
| Soluté pr injection test Sérum physiologique |               | Sérum physiologique | BAS         |          |
| léth adm injection test                      | Volume        | Volume              | MEMBRES     |          |
| /olume d'injection test                      | 20            | <b>20</b> mi        | Enropietros | Dánlasor |
| Durée injection test                         | 00:05         | <b>00:05</b> mm:ss  | Enregisti   | er sous  |

L'utilisateur doit sélectionner « Oui » pour modifier les paramètres, mais le bouton Enregistrer doit être sélectionné pour que la ou les modifications des paramètres soient acceptées (figure 2-14).

#### Figure 2 - 14 : Écran Examiner les valeurs des programmes prédéfinis : enregistrer pour accepter les modifications

Après correction automatique de l'incompatibilité de paramètres, il est possible d'accéder au programme prédéfini P3T depuis le scanner.

- **REMARQUE :** Les programmes prédéfinis P3T incompatibles ne pourront pas être utilisés sur le scanner.
- **REMARQUE :** Étant donné que les paramètres P3T sont envoyés directement depuis le scanner et qu'ils ne sont pas manuellement saisis dans Certegra Workstation, les fonctionnalités « À revoir » et « À saisir » ne sont pas prises en charge.

# **3** MEDRAD<sup>®</sup> Stellant Personalized Patient Protocol Technology (P3T)

#### 3.1 Présentation générale

Les modules P3T permettent à un opérateur de créer des protocoles d'injection de produit de contraste personnalisés basés sur les caractéristiques du patient, les propriétés du produit de contraste et d'autres paramètres, tels que la synchronisation de l'acquisition. Le dosage du produit de contraste est déterminé sur la base de la quantité d'iode à administrer au patient (par exemple, un patient plus lourd recevra plus de grammes d'iode tandis qu'un patient plus léger recevra un nombre moindre de grammes d'iode).

Les modules P3T sont disponibles dans le cadre de la famille de produits P3T (Pulmonary Angiography [PA], Cardiac et Abdomen). Chaque module utilise un algorithme qui peut être personnalisé en spécifiant différentes options de configuration. Chaque ensemble d'options de configuration s'appelle un programme prédéfini. Un programme prédéfini peut être personnalisé pour chaque patient en introduisant des données uniques (telles que le poids du patient) de façon à générer un protocole.

Veuillez vous reporter au manuel d'utilisation du module P3T approprié pour de plus amples informations.

Bayer se réserve le droit, à tout moment et sans préavis ni obligation, de modifier les spécifications et les fonctions décrites dans le présent document ou d'interrompre la fabrication d'un produit ou la prestation d'un service identifié dans la présente publication. Veuillez contacter votre représentant agréé de Bayer pour obtenir les informations les plus actuelles.

Toutes les données relatives à des patients apparaissant dans le présent document sont fictives. Aucune information de patient réelle n'est mentionnée.

Bayer, la croix de Bayer, MEDRAD, Stellant, Stellant FLEX, MEDRAD Stellant, MEDRAD Stellant FLEX, Certegra, Connect.CT, P3T et VirtualCare sont des marques commerciales détenues et/ou déposées par Bayer aux États-Unis et/ou dans d'autres pays. D'autres marques commerciales et noms de sociétés mentionnés dans le présent document sont la propriété de leurs propriétaires respectifs et sont utilisés dans le présent document uniquement à titre d'information. Cela ne suppose ou n'implique aucune relation ni aucun endossement.

© 2011, 2015, 2017, 2018, 2019 Bayer. Le présent document ne peut pas être reproduit, affiché, modifié ni distribué sans le consentement antérieur écrit explicite de Bayer.

84601306 Rev. C March 15, 2019 Translated from 84601292 Rev. E

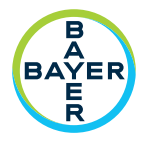

Pour faire des commentaires ou demander une assistance, veuillez utiliser le formulaire de contact disponible sur le site radiology.bayer.com/contact

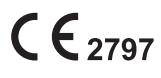

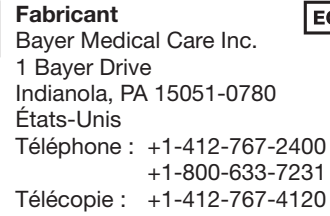

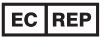

Représentant européen agréé Bayer Medical Care B.V. Horsterweg 24 6199 AC Maastricht Airport Pays-Bas Téléphone : +31(0)43-3585601 Télécopie : +31(0)43-3656598

Вауег 拜耳 バイエル 」」 Байер